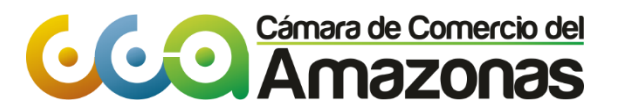

# PASO A PASO INSCRIPCION DE ACTOS Y DOCUMENTOS – CONSTITUCION PERSONA JURIDICA

Si realizas la INSCRIPCION por internet, podrás cancelar el valor a pagar utilizando tarjeta de crédito Visa o Master Card o tarjeta débito.

- \* PASO 1: Ingresa a nuestra página web: www.ccamazonas.org.co
- \* PASO 2: Da clic en SERVICIOS VIRTUALES

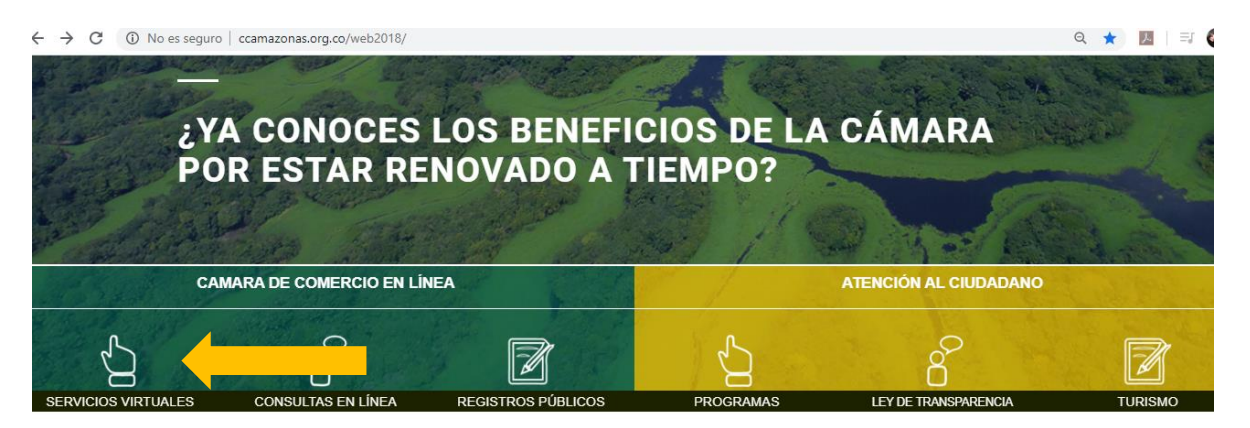

### Y luego en Solicitudes de Registro.

1:. CONSULTAS REGISTROS PÚBLICOS

| CONSULTA DE EXPEDIENTES        | LIQUIDACIÓN RENOVACIÓN                 | SOLICITUDES DE REGISTRO                       | BLICOS                              |
|--------------------------------|----------------------------------------|-----------------------------------------------|-------------------------------------|
| RELACIÓN DE RENOVADOS          | RELACIÓN DE MATRICULADOS               | RUTA DE DOCUMENTOS                            | CONSULTA REPORTES EE                |
| SOLICITAR CLAVE DE AFILIADO    | CONSULTA DESISTIMIENTOS<br>DECRETADOS  | FORMULARIOS Y FORMATOS<br>EN BLANCO           | CONSULTA VÍNCULOS<br>IDENTIFICACIÓN |
| RENOVAR MATRICULA<br>MERCANTIL | HISTORIA DE TRANSACCIONES<br>VIRTUALES | CONSULTA RUE CONTRATOS,<br>MULTAS Y SANCIONES | CALCULAR DÍGITO DE<br>VERIFICACIÓN  |
|                                |                                        |                                               | ¿Preguntas?                         |

\* PASO 3: Para ingresar a nuestro portal, por favor indica tu correo electrónico, tú número de documento de identidad y tu clave de acceso.

|                         | Comerce de Comercie del<br>Amazonas<br>Su mejor Aliado |     |
|-------------------------|--------------------------------------------------------|-----|
| Correo Electrónico / Us | uario (*)                                              |     |
| Correo electrónico /    | Usuario                                                |     |
| Identificación (*)      |                                                        |     |
| Identificación          |                                                        |     |
| Clave (*)               |                                                        |     |
| Clave                   |                                                        |     |
|                         | ¿Olvidó la contrase                                    | ña? |
|                         | Ingresar                                               |     |

Si aún no estás inscrito (registrado), por favor selecciona el botón "REGISTRARSE" PARA realizar tu solicitud de registro.

| Correo Electrónico / Usuario (*)                                                              |                                                                                                    |
|-----------------------------------------------------------------------------------------------|----------------------------------------------------------------------------------------------------|
| Correo electrónico / Usuario                                                                  |                                                                                                    |
| Identificación (*)                                                                            |                                                                                                    |
| Identificación                                                                                |                                                                                                    |
| Clave (*)                                                                                     |                                                                                                    |
| Clave                                                                                         |                                                                                                    |
|                                                                                               | ¿Olvidó la contraseña?                                                                                                    |
|                                                                                               | Ingresar                                                                                                    |
| Si aún no está inscrito (registrado<br>realizar                                               | o), por favor oprima el botón "REGISTRARSE" para<br>r su solicitud de registro.                                                              |
|                                                                                               | Registrarse                                                                                                    |
| Dado que accederá a la ir<br>administra nuestra organizaci<br>básica de la persona que realiz | nformación contenida en los registros que<br>ión, se hace necesario tener la información<br>ra las consultas v/o que tramita solicitudes por |

## PASOS PARA REGISTRARTE

a. Para solicitar tu registro en el portal de los servicios virtuales de la Cámara de Comercio del Amazonas por favor digita la información que se solicita a continuación:

| Su mejor Aliado                                                                                                    |               |
|----------------------------------------------------------------------------------------------------|---------------|
|                                                                                                    |               |
| Recuerde que su registro será realizado en la Camara de Come<br>Seleccionada. Para completar su solicitud de registro, por favor digi | fcio<br>te la |
| información que se solicita a continuación:                                                                                           |               |
| Correo Electrónico (*)                                                                                                    |               |
| Correo Electrónico                                                                                                    |               |
| Tipo identificación(*)                                                                                                    |               |
| Cédula Ciudadanía                                                                                                    |               |
| Identificación (*)                                                                                                    |               |
| Identificación                                                                                                    |               |
| Fecha de Expedición (*)                                                                                                    |               |
| Fecha de expedición del documento                                                                                                    |               |
| Primer Nombre(*)                                                                                                    |               |
| Primer Nombre                                                                                                    |               |
| Segundo Nombre                                                                                                    |               |
| Segundo Nombre                                                                                                    |               |
| Primer Apellido (*)                                                                                                    |               |
| Primer Apellido                                                                                                    |               |
| Segundo Apellido                                                                                                    |               |
| Segundo Apellido                                                                                                    |               |
| Fecha de Nacimiento (*)                                                                                                    |               |
| Fecha de Nacimiento                                                                                                    |               |
| Número Celular (*)                                                                                                    |               |
| Número Celular                                                                                                    |               |
|                                                                                                    |               |

Da clic en el botón "REGISTRARSE" para enviar la solicitud de registro.

b. A tu correo electrónico se envía un mensaje con la clave de acceso asignada con la explicación de las condiciones del uso del portal.

c. Por favor confirma la solicitud de registro y con ello se activa tu registro.

\* PASO 4: Ubicar opción en el sistema para realizar transacción: CONSULTAS Y TRANSACCIONES-> Operaciones-Registros públicos->Inscripción de Actos y Documentos, en este caso para realizar el manual de usuario, se toma el trámite de radicación para Constitución de Persona Jurídica (Sociedad por Acciones Simplificadas)

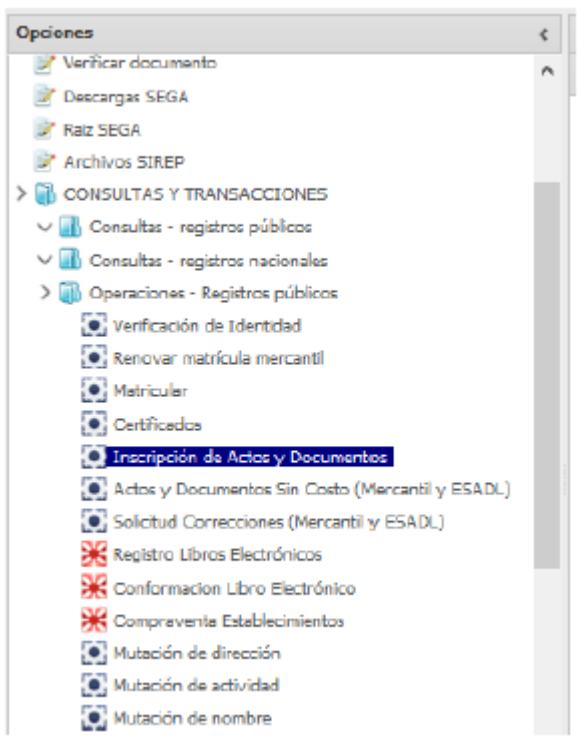

\* PASO 5: Ubicado la opción, el sistema muestra la pantalla inicial para radicar el trámite, proceda a seleccionar "Nuevo Trámite"

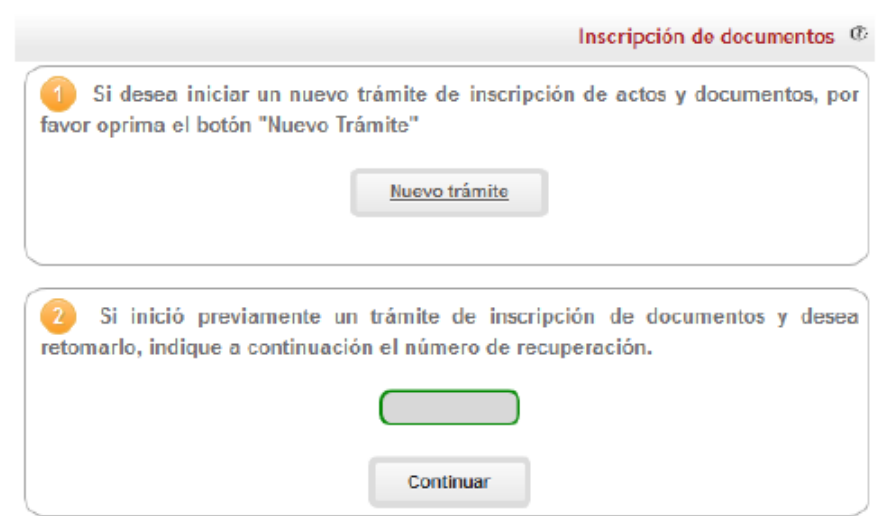

En caso de haber iniciado un trámite previamente de inscripción de documentos y desea retomarlo, indique el número de recuperación que le fue asignado por el sistema para dicho trámite y oprima el botón "Continuar"

\* PASO 6: Indicar los datos de la Personería Jurídica que desea constituir (Para el caso de constituciones no seleccione tipo de identificación y no digite ningún número de identificación)

- Nombre: Según indique quién radica el trámite.

- **Tipo Identificación**: En caso de constituciones dónde no existe número de identificación (No seleccione ningún tipo).

- Identificación: En caso de constituciones no digite ningún tipo de identificación.
- Organización Jurídica: Asigne el tipo de organización a la cual pertenecerá.
- Categoría: Principal.

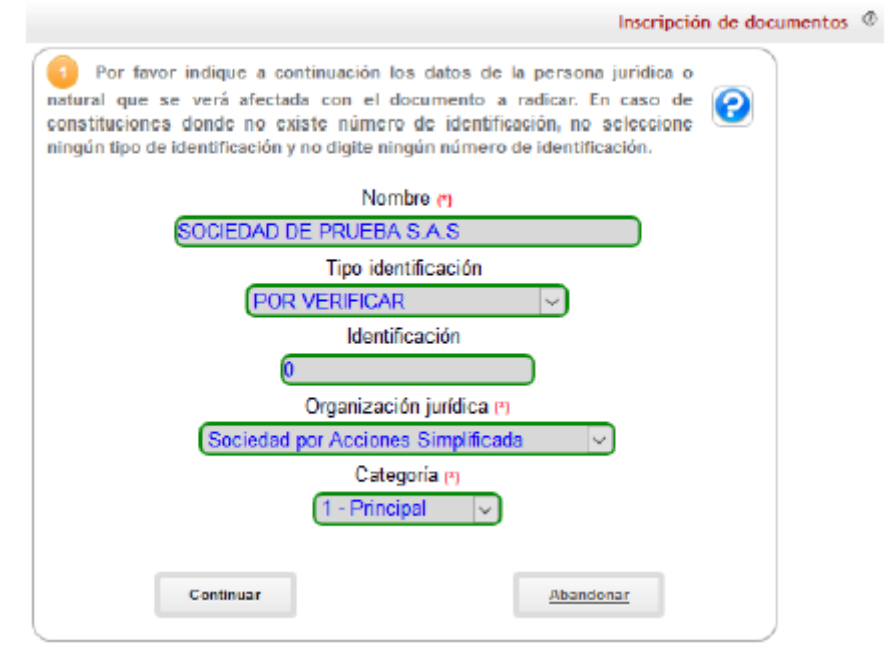

#### Oprima el botón "Continuar"

\* PASO 7: En esta pantalla se observará el número de recuperación y los datos del expediente afectado y del documento que se va a radicar. Proceda a seleccionar la transacción correspondiente haciendo clic sobre la opción indicada en la siguiente imagen:

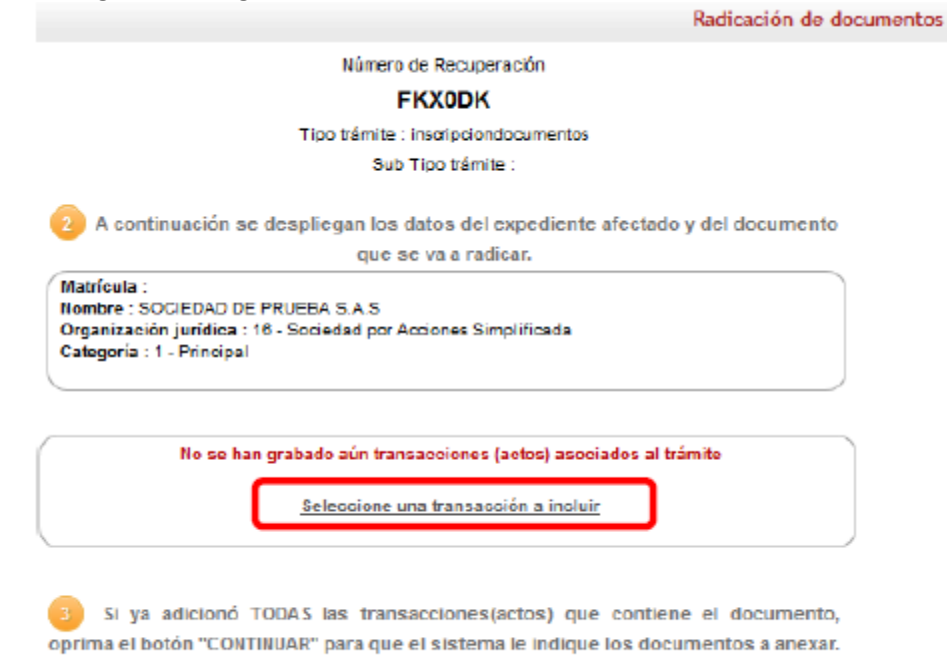

Regresar

Al hacer clic sobre la opción el sistema muestra la lista de transacciones y le brinda la posibilidad de filtrar, proceda a seleccionar la correspondiente a Constitución – SAS, según ejemplo de constitución que se está radicando

|                                                                                                    | Radicación de do                                                   | ocumento |
|----------------------------------------------------------------------------------------------------|--------------------------------------------------------------------|----------|
| Apreciado usuario por favor seleccione de la siguiente lista la tra<br>que se va a incluir en la liquidación. La organización base seleccio                                                                                                    | nsacción<br>nada es 16 😢                                           |          |
| Filtrar                                                                                                    |                                                                    |          |
| CONSTITUCIONES                                                                                                    |                                                                    |          |
| CONSTITUCION - SAS                                                                                                    |                                                                    |          |
| La ley 1258 de 2008 estableció en su artículo 45 que a partir de su entrada en vigencia i<br>sociedades unipersonales con base en el artículo 22 de la ley 1014 y las ya constituídas, tien<br>meses (es decir hasta el 5 de junio de 2009) para transformarse en sociedades por acciones e | NO se podrán constituir<br>en un plazo máximo de 6<br>Implificada. |          |
| CUALES SON LOS REQUISITOS PARA CONSTITUIR UNA SALS DE CONFORMIDAD<br>20087                                                                                                    | CON LA LEY 1258 DE                                                 |          |
| El artículo 5 de la ley 1258 de 2008 indica que el documento de constitución deberá con<br>siguientes requisitos:                                                                                                    | ntener por lo menos los                                            |          |
| <ol> <li>Nombre, accumento de identidad, comicilio de los acconistas (cludad o municipio donde res<br/>2. Razón social o denominación de la sociedad, seguida de las palabras "sociedad por accion<br/>letras S A S.</li> </ol>                                                             | siden).<br>es simplificada", o de las                              |          |
| S.El dominilo principal de la cooledad y el de las distintas susurcales que se establezo<br>constitución.                                                                                                    | an en el mismo acto de                                             |          |
| <ol> <li>El término de duración, si éste no fuere indefinido. Si rada se expresa en el acto de constitui<br/>sociedad se ha constituído por término indefinido.</li> </ol>                                                                                                    | ción, se entenderà que la                                          |          |
| 5. Una enunciación ciara y completa de las actividades principales, a menos que se expres<br>realizar cualquier actividad comercial o civil, lícita. Si nada se expresa en el acto de constituo<br>realidad entita entitada de las actividades principales.                                 | e que la sociedad podrà<br>ción, se entenderà que la               |          |
| <ul> <li>6. El capital autorizado, suscrito y pagado, la clase, número yvalor nominal de las acciones n<br/>y la forma y directivo y angula detes de anagres.</li> </ul>                                                                                                    | epresentativas del capital                                         |          |
| 7. La forma de administración y el nombre, documento de identidad y las facultades de sus a                                                                                                    | administradores. En todo                                           |          |
| caso, deberá designarse cuando menos un representante legal.                                                                                                    |                                                                    |          |
| La faita de uno o más requisitos en el documento de constitución, implde la inscripción de la o<br>devolución de todos los documentos por parte de la Cámara de Comercio.                                                                                                    | constitución y ocasiona la                                         |          |
| El documento privado de constitución será objeto de autenticación antenotario de manera pre<br>registro mercantil de la Cámara de Comercio, por los constituyentes.                                                                                                    | avia a la inscripción en el                                        |          |
| CONSTITUCION - SAS - CANBIO DE DOMICILIO                                                                                                    |                                                                    |          |
| Permite la radicación de un trâmite de constitución y matrícula por cambio de domicilio.                                                                                                    |                                                                    |          |
| CAMBIOS DE DOMICILIO EN LA JURISDICCION                                                                                                    |                                                                    |          |
| CAMBIO DE DOMICILIO DENTRO DE LA JURISDICCION DE LA C.C.                                                                                                    |                                                                    |          |
|                                                                                                    |                                                                    |          |
| Regresar                                                                                                    |                                                                    |          |

Una vez seleccione la transacción, oprima el botón "Regresar".

\* PASO & Completar los datos solicitados por el sistema para continuar con el proceso de radicación, para el caso:

a) Indicar domicilio del expediente afectado

|                                                                                                | Radicación de documentos |
|------------------------------------------------------------------------------------------------|--------------------------|
| Por favor indique a continuación los datos relacionados con l<br>transacción/acto seleccionado | a 🕜                      |
| Acto/transacción                                                                               |                          |
| 01.005 - CONSTITUCION - SAS                                                                    |                          |
|                                                                                                |                          |

A continuación el sistema solicitará la información relacionada con el acto que se está incluyendo en la liquidación, por favor tenga especial cuidado en diligenciar adecuadamente los datos que se le soliciten. En algunos casos, es posible que no se requieran datos adicionales, le solicitamos entonces que describa el acto en cuestión.

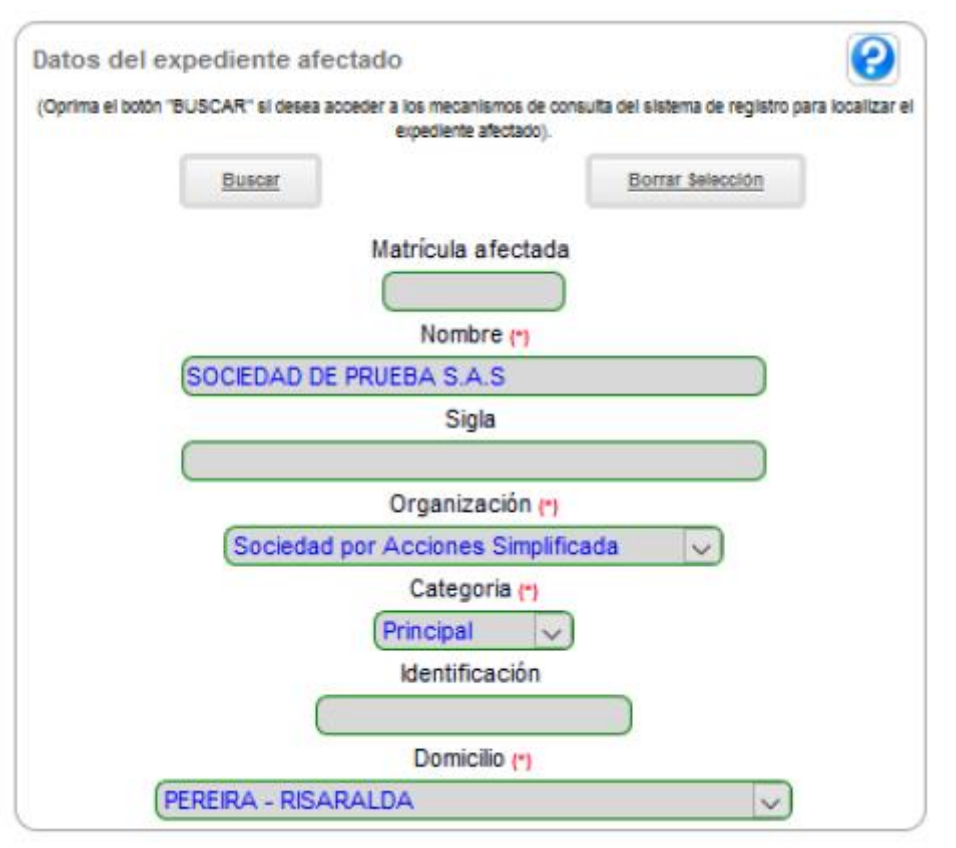

b) Indicar número de documento, fecha del documento, origen del documento y municipio origen

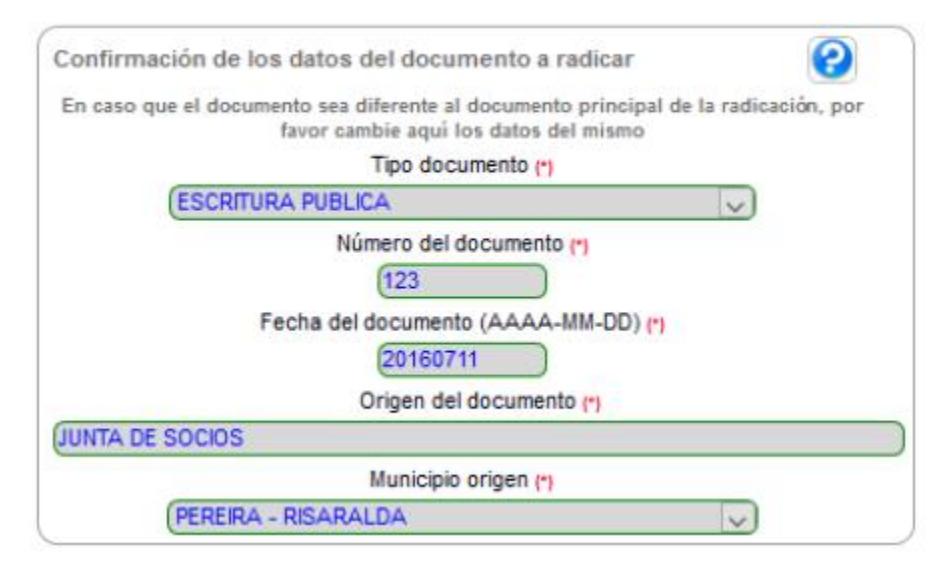

c) Indicar los activos vinculados y el personal relacionado con la empresa a constituir

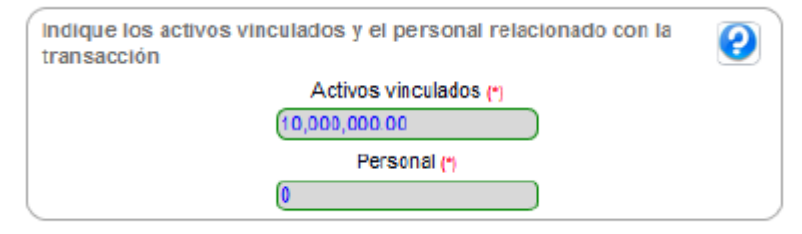

d) Seleccione si es beneficiario de la ley 1780 (detalles de beneficio ver manual MUS-SII-REGISTRO-ImplementacionLey1780)

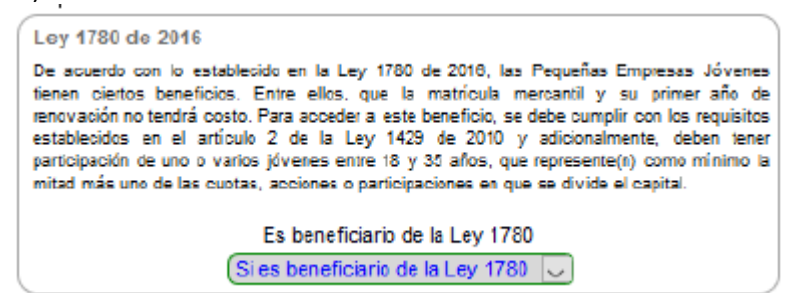

e) Indicar si el trámite está sujeto o no a impuesto de registro, en caso de que si acredite el pago deberá completar la información correspondiente a Nro. de recibo, fecha de recibo y Gobernación

| Acreditación pago impuesto de registro                                                                                                    |
|----------------------------------------------------------------------------------------------------|
| Si el trámite está sujeto a impuesto de registro, por favor indique si se acredita o no el pago previo del<br>mismo. Si la respuesta es afirmativa, indique los datos del recibo con el cual se realizó el pago. |
| Acredita pago impuesto de registro? (*)                                                                                                    |
| (No acredita el pago del impuesto de registro 🔍                                                                                                    |
| Nro del recibo                                                                                                    |
|                                                                                                    |
| Fecha del recibo                                                                                                    |
|                                                                                                    |
| Gobernación                                                                                                    |
| Seleccione 🗸                                                                                                    |

f) Indicar valor suscrito de Capital

| Datos de Capital                                                                                         |   |
|----------------------------------------------------------------------------------------------------|---|
| (En caso de reformas por favor indique solamente el valor de los aumentos o disminuciones de<br>capital) | 0 |
| Capital Suscrito (+ o -) (*)                                                                             |   |
| (10,000,000.00                                                                                           |   |

g) Describir el acto que se está radicando (Opcional)

| Texto general explicativo del acto / transacción radicado         | 2 |
|-------------------------------------------------------------------|---|
| (Por favor a continuación describa el acto que se está radicando) |   |
| Texto                                                             |   |
| Prueba para actualización de manual de usuario                    |   |
| Continuar                                                         |   |

Oprima el botón "continuar" para dar curso al trámite.

\* PASO 9: El sistema muestra la liquidación con los servicios que se cobraran para la radicación del trámite y el valor a pagar, en caso de requerir adicionar actos proceda a seleccionar otra transacción y repita los pasos 4 y 5.

#### Número de Recuperación

#### FKX0DK

Tipo trámite : inscripciondocumentos

Sub Tipo trâmite : constitucionpjur

A continuación se despliegan los datos del expediente afectado y del documento

que se va a radicar.

Matricula : Nombre : SOCIEDAD DE PRUEBA S.A.S Organización Jurídica : 16 - Sociedad por Acciones Simplificada Categoria : 1 - Principal

A continuación se muestran las transacciones/actos que se ha indicado contiene el documento que se desea radicar.

Recuerde que en caso de actas de asamblea o documentos de reforma, el documento puede contener varios actos, por lo tanto será necesario seleccionar más de una transacción.

| Nro | Trans. | Detaile                                                                                                    |   |  |
|-----|--------|----------------------------------------------------------------------------------------------------|---|--|
|     |        | Tipo transaccion : constitucionp)ur<br>CONSTITUCION - SAS ** PRUEBA RARA ACTUALIZACIóN DE<br>MANUAL DE USUARIO<br>Nombre: SOCIEDAD DE PRUEBA S.A.S<br>Tipo documento: ESCRITURA PUBLICA |   |  |
|     |        | Número documento: 123                                                                                                    |   |  |
| 004 | 04 005 | Pecha del documento: 2016-07-11                                                                                                    |   |  |
| 001 | 01.005 | Municipio dei documento: PEREIRA                                                                                                    | 6 |  |
|     |        | Actives: 10 000 000                                                                                                    |   |  |
|     |        | Repairie Law 1790 P                                                                                                    |   |  |
|     |        | Capital suscrito: 10 000 000                                                                                                    |   |  |
|     |        | Acredita pago del impuesto de Registro?' N                                                                                                    |   |  |
|     |        | Cantidad: 1                                                                                                    |   |  |
|     |        | 4                                                                                                    |   |  |
|     |        | Seleccione una transacción a incluir                                                                                                    |   |  |

| Tra | Servicio | Nombre    | Exped. | Año  | Cant | Base            | %             | Valor     |
|-----|----------|-----------|--------|------|------|-----------------|---------------|-----------|
| 001 | 01030901 | CONSTITU  |        | 2017 | 1    | \$10,000,000.00 | 0.000         | \$39,00   |
| 001 | 04040019 | IMPUESTO  |        | 2017 | 1    | \$10,000,000.00 | 0.700         | \$70,00   |
| 001 | 04040025 | MORA IMP  |        | 2017 | 1    | \$70,000.00     | 2.400         | \$13,30   |
| 001 | 01020101 | MATRICUL  |        | 2017 | 1    | \$10,000,000.00 | 0.000         | \$132,00  |
| 001 | 01090110 | DSCTO 100 |        | 2017 | -1   | \$10,000,000.00 | 100.000       | \$-132,00 |
|     |          |           |        |      |      | Valor br        | ruto: \$39.00 | 0         |

Por favor proceda a indicar los datos de la persona que firmará el trámite o que autoriza la presentación del mismo (Representante Legal)

| Dada la naturaleza de los actos contenidos en el(los) documento(s) a radicar. a continuación<br>se solicitará la información de uno o más de los involucrados en los mismos. Por favor sea<br>muy exacto en la información que diligencia |
|----------------------------------------------------------------------------------------------------|
| 🕧 Datos del representante legal (persona que firmará el 🛛 🕢                                                                                                    |
| trámite o que autoriza la presentación del mismo)                                                                                                    |
| Tipo identificación (*)                                                                                                    |
| C.C. 🗸                                                                                                    |
| Número de identificación (*)                                                                                                    |
| (1123789                                                                                                    |
| Primer apellido                                                                                                    |
| PEREZ                                                                                                    |
| Segundo apellido                                                                                                    |
| DUARTE                                                                                                    |
| Primer nombre                                                                                                    |
| JUAN                                                                                                    |
| Segundo nombre                                                                                                    |
| (GUILLERMO                                                                                                    |
| Correo electrónico                                                                                                    |
| yayidibrit@hotmail.com                                                                                                    |
| Número celular                                                                                                    |
| (3205156380                                                                                                    |
| <ul> <li>3 SI ya adicionó TODAS las transacciones(actos) que contiene el documento, oprima el botón "CONTINUAR" para que el sistema le indique los documentos a anexar.</li> <li>Continuar</li> </ul>                                     |

Oprima el botón "continuar" para dar curso al trámite.

\* PASO 10: Ahora el sistema muestra en pantalla los datos resumidos del trámite y el valor a pagar. Con el objeto de que el trámite sea correctamente estudiado deben sea anexados los soportes solicitados para el tipo de trámite.

| Señor cajero, a continuación se muestra el número de recuperación asignado al<br>trámite. Si el usuario no puede o no quiere realizar la radicación en este momento,<br>por favor indíquele el número de recuperación para que al momento de pagar se<br>pueda retomar el trámite. |  |  |  |
|----------------------------------------------------------------------------------------------------|--|--|--|
| Número de recuperación del trámite                                                                                                    |  |  |  |
| FKX0DK                                                                                                    |  |  |  |
| Tipo tramite (inscripciondo cumentos                                                                                                    |  |  |  |
| Subtipo tramite (constitucionpjur                                                                                                    |  |  |  |
| Nombre conto                                                                                                    |  |  |  |
| Estado (Salvada                                                                                                    |  |  |  |
| Epediente                                                                                                    |  |  |  |
| Nombre SOCIEDAD DE PRUEBA S.A.S                                                                                                    |  |  |  |
|                                                                                                    |  |  |  |
| Valor de la transacción : \$122,300                                                                                                    |  |  |  |

|                                | Por favor no se olvide de anexar los documentos que a contir                                                                                                    | nuación se                                            |
|--------------------------------|----------------------------------------------------------------------------------------------------|-------------------------------------------------------|
| indica<br>algun<br>prese       | an con el objeto de que su trámite sea correctamente esta<br>o de los documentos que a continuación se indican hace fal<br>ntado con las condiciones legales necesarias, el trámite será e                                         | udiado. Si<br>ta o no es<br>devuelto.                 |
| Tenga<br>trans:                | en cuenta que puede haber requisitos particulares para ca<br>acción incluido en el tràmite.                                                                                                    | da tipo de                                            |
| Para la<br>de dilig<br>caso. P | transacción "CONSTITUCION - SAS" Debe anexar los siguientes soportes.<br>senclamiento a continuación podrá cargar los soportes que se le solicitan<br>or favor revisar uno a uno los regulaitos.                                   | Para facilitar el proceso<br>ylo generarios si es del |
|                                | eporte                                                                                                    |                                                       |
| 1)                             | FORMULARIO DE MATRICULA (ELECTRONICO)<br>Ingrese a digitar el formulario de matricula de la persona jurídica.<br>Postariormemite a la digitación del mismo podrá imprimínio, para firmario y<br>anexano en formato PDP.            | ٥                                                     |
| 2.)                            | FORMULLARIO DE MATRICULA (FISICO)<br>Anexe en formato PDFIA el formulario de matricula de la persona jurídica,<br>debidamente firmado por el Representante Legal.                                                                  | 4                                                     |
| 3.)                            | FORMULARIO ELECTRONICO DE INSCRIPCION DE ESADL<br>Diligencie aquí el formulario virtual de inscripción al Registro de Entidades<br>Sin Animo de Luero.                                                                             | 8                                                     |
| 4.)                            | FORMULARIO FISICO DE INSCRIPCION DE ESADL<br>Anaxe Imagen en formato por del formulario de Incortpolón al Registro de<br>ESADL debidamente firmado por el representante legal                                                      | 2                                                     |
| 5.)                            | PRERUT DE LA DIAN<br>Anexe en formato PDFIA el PRE-RUT generado al momento de<br>pre-miscritorise en el RUT de la DIAN, stiempre y cuando la persona que se<br>esté matriculando no tenga previamente un NIT asignado por la DIAN. | ۵                                                     |
| 6.)                            | RUT DE LA DIAN<br>Ancie en formato PDFIA el RUT expedido por la DIAN, ouando el comerciante<br>que se esté constituyendo tenga preulamente asignado un NIT por dicha<br>entidad.                                                   | ۵                                                     |

| 7.)                                                                                                    | COPIA DEL DOCUMENTO DE IDENTIDAD DEL REPRESENTANTE<br>LEGAL<br>Anxie en formato PDF/A la copia del documento de identidad del representante<br>legal, por ambas caras.                                                                                                    | ۵                   |  |  |
|----------------------------------------------------------------------------------------------------|----------------------------------------------------------------------------------------------------|---------------------|--|--|
| 8)                                                                                                    | COPIA DEL DOCUMENTO DE IDENTIDAD DEL APODERADO<br>Anexe en formato PDF/A la copia del documento de identidad del apoderado<br>que realiza el tramite de constitución ante la Camara de Comercio. Solo en<br>caso que el tramite se realize a traxes de Apoderado.                                                                                                    | £                   |  |  |
| 9.)                                                                                                    | COPIA DEL PODER PARA REALIZAR EL TRAMITE ANTE LA CANARA<br>DE COMERCIO<br>Anexe en formato PDF/A la copia del poder, debidamente formalizado de<br>acuerdo con las normas legales vigentes, a través del cual se autoriza al<br>apoderado para realizar el tramite de constitución ante la Cámara de<br>Comercio, cuando este sea el caso.                                                                                                    | ٺ                   |  |  |
| 10.)                                                                                                    | DECLARACION CUMPLIMIENTO LEY 1780<br>Anexe en formato PDP'A la declaración de cumplimiento de los regulaitos<br>establecidos en el artículo 2 de la Ley 1780 de 2015, cuando la persona juríficio<br>que se constituye aspire a ser beneficiara de dioha Ley. Esta declaración debe<br>estar firmada por el Representante legal y debe incluir las identificaciones. los<br>nombres completos y las fechas de nacimiento de los socios jovenes<br>emprendedores. | ÷                   |  |  |
| 11.)                                                                                                    | COPIAS DE DOCUMENTOS DE IDENTIDAD DE SOCIOS JOVENES<br>EMPRENDEDORES.<br>Cuanto la empresa que se esta constituyendo aspire a los benencios de la Ley<br>1760 de 2016, amexe, en formato PDP/A copias de los documentos de identidad<br>de los socios jovenes emprendedores que de souerdo con la Ley le permitirán<br>acceder al beneficio.                                                                                                    | ۵                   |  |  |
| 12.)                                                                                                    | DOCUMENTO DE CONSTITUCION<br>Anexe en formato PDF/A copia del documento a través del cual se constituye la<br>persona jurídica, sea este un Documento Privado, una Escritura Pública, un<br>Acto Administratito o Certificación expedida por la entidad que otorga la<br>personería jurídica.                                                                                                    | 4                   |  |  |
| 13.)                                                                                                    | ESTATUTO 8<br>Anexe en formato PDF/A copia de los estatutos que regirán la persona<br>juriblica, cuando estos no formen parte del socumento de constitución.                                                                                                    | ٤                   |  |  |
| E INPORTANTE E Los soportes que se anexen (imagenes) ceben estar debidamente diligenciados y<br>firmados por quien corresponda, ser claros y exactos. Be entenderán válidos y reemplazan las copias<br>físicas que se entregan ante la Cámara de Comercio. En caso de defectarse faisedad esta será remitida a<br>las autoridades competentes. |                                                                                                    |                     |  |  |
| Recibir                                                                                                    | Volver al tràmite                                                                                                    | Abandonar ei tràmit |  |  |

Finalmente reciba el pago (Ver manual de usuario MUS-SII-REGISTROS-PagoTramites)

\* PASO 11: Como resultado final el sistema le proporciona un número de recibo, de operación y el código de barras con el que será tramitado el radicado internamente (Ver manual MUS-SII-REGISTRO-GestionDocumental).